#### ●宗教法人db VERSION:8.101

当プログラムは、マイクロソフト社のサポート対応終了に伴い、Windows XP・Vista・7 搭載機へのインストールは 不可となっています。

◆ ATLAS シリーズのバージョンアップに伴う対応を行いました。

#### ※詳細は、次ページからの"宗教法人db (VERSION:8.101)の変更点"を参照してください。

#### ●注意

●他のICSシステムとマスターのやり取りを行われる場合は、他のICSシステム側も当改正対応プログラムのインストールを行い、バージョンを統一してください。

## 宗教法人db(VERSION:8.101)の変更点

## I. 導入・更新

#### 1) データ抽出

・ATLAS シリーズのバージョンアップに伴う対応を行いました。

#### Ⅱ. 登録・入力

#### 1) 仕訳入力

・ATLAS シリーズのバージョンアップに伴う対応を行いました。

#### Ⅲ. 通信・移動

- 1)会計事務所へマスター&データ送信・移動
- 2) マスター&データ抽出

・ATLAS シリーズのバージョンアップに伴う対応を行いました。

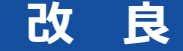

#### I.登録・入力

#### 1) 仕訳入力

①金額欄にて電卓(+キー)を呼び出して、左矢印・右矢印キーで消費税を計算するときに、日付に関わらず8%で計算されていたのを、最初に矢印キーを押したときは込10又は抜10を表示して計算するようにしました。

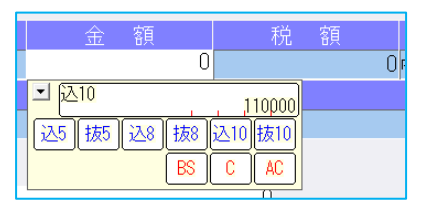

左矢印キー(←)を押すと、込 10>税>込 8>税>込 10 の順で切り替わります。 右矢印キー(→)を押すと、抜 10>税>抜 8>税>抜 10 の順で切り替わります。

#### 2)残高問い合わせ

①試算表の[F7 合計・明細]出力詳細タブの「△表示」の設定に従って、出力時に減価償却累計額などの金額に△を表示するように改良しました。
※出力時以外は従来通りの表示となっています。

#### Ⅱ. 通信・移動

#### 1)会計事務所へマスター&データ送信・移動

①デスクトップなどに保存できるように、移動方法に「ディスクへ保存」の選択肢を追加しました。 初期値の保存先は¥ICSWin¥Workです。参照で保存先を変更できます。

| 移動方法 | ディスクへ保存 🗸 🗸 🗸  |    |
|------|----------------|----|
| 保存先  | D:¥ICSWin¥Work | 参照 |

※従来からの「メディアへ転送」も選択できます。(USB メモリ専用)

# 修正

## I.登録・入力

#### 1) 仕訳入力

- ① [F3 表示設定] で「2 行で表示」を選択した状態で、「検索」タブの [F4 一括修正] を選択して、 修正開始を行うと、修正仕訳の確認画面で項目名の文字が重なって表示されていたのを修正しました。
- ② [F3 表示設定] の項目の ON/OFF によって、入力画面の項目が崩れていたのを修正しました。
- ③令和1年9月以前開始、令和1年10月以降終了事業年度のマスターで仕訳検索を行い、検索一覧画 面で消費税をクリックして並び替えを行うと、「外税」「非課税」「不課税」にしている仕訳が9月 までで一旦ソートされ、10月以降で再ソートして並び替えが行われていたのを修正しました。

※「仕入区分」「業種区分」が入力されている仕訳は、税区分を優先して並び替えを行っています。

| 番号 | 日付    | 伝票 | 借方       | 貸方  | 金額     | <u>税額</u>  消費 | 税 変 | 摘 要      |
|----|-------|----|----------|-----|--------|---------------|-----|----------|
| 8  | 04.01 |    | 仕入高1.非課税 | 現 金 | 10,000 | () 非課         |     | 税区分 非課税  |
| 6  | 10.01 |    | 仕入高1.非課税 | 現 金 | 10,000 | ()非課          |     | 税区分 非課税  |
| 1  | 04.01 |    | 仕入高1.課売  | 現 金 | 20,000 | 1,481内8 /課8   | ñ   | 課税売上に係る  |
| 3  | 04.01 |    | 仕入高1.課売  | 現 金 | 10,000 | 740内8 /課題     | 5   | 課税売上に係る  |
| 13 | 10.01 |    | 仕入高1.課売  | 現 金 | 10,000 | 740内8 /課題     | ŧ.  | 課税売上に係る  |
| 4  | 04.01 |    | 仕入高1.非売  | 現 金 | 10,000 | 740内8 /那      | ŧ   | 非課税売上に係る |
| 2  | 04.01 |    | 仕入高1.共売  | 現 金 | 10,000 | 740内8 /共3     | ŧ   | 共通に係る    |
| 5  | 04.01 |    | 仕入高1.課売  | 現 金 | 10,000 | 909内10 /課題    | Ē   | 課税売上に係る  |
| 11 | 10.01 |    | 仕入高1.課売  | 現 金 | 10,000 | 9()9内10 /課題   | 5   | 課税売上に係る  |
| 15 | 10.01 |    | 仕入高1.課売  | 現 金 | 10,000 | 909内10/課程     | 5   | 課税売上に係る  |
| 12 | 10.01 |    | 仕入高1.非売  | 現 金 | 10,000 | 909内10 /非     | 5   | 非課税売上に係る |
| 10 | 10.01 |    | 仕入高1.共売  | 現 金 | 10,000 | 909内10/共3     | ŧ.  | 共通に係る    |
| 14 | 10.01 |    | 仕入高1.共売  | 現 金 | 10,000 | 909内10 /共3    | ŧ   | 共通に係る    |
| 9  | 04.01 |    | 仕入高1.不課税 | 現 金 | 10,000 | () 不課         |     | 税区分 不課税  |
| 7  | 10.01 |    | 仕入高1.不課税 | 現金  | 10,000 | 0 不課          |     | 税区分 不課税  |

※上記画像は経理上手くんaシリーズの画面を使用しています。

#### 2)元帳検索

①伝票修正ダイアログの開閉を繰り返すことで、通信リンクエラーが発生していたのを修正しました。

#### 3)残高問い合わせ

①比較残高タブで、前期に金額の発生はあるが、前期・当期どちらも残高が0円となっている場合、該 当科目枝番を表示しないように修正しました。

### Ι. 出力

#### 1) 消費税額試算表・集計表・課税売上割合

①簡易課税のマスターで、簿価より対価が小さい資産譲渡の仕訳を入力していた場合、[F6 詳細設定]の「課税取引期間計より消費税額を算出する(総額)」にチェックを付けて兼営事業別取引額を出力すると、資産譲渡の合計金額が正しく集計されていなかったのを修正しました。

以上